# eラーニング操作方法 ご説明資料

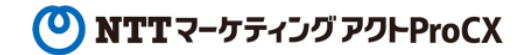

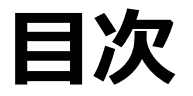

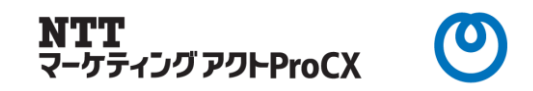

### ・概要

- ・eラーニング講座の内容
- ・アカウント種別(一般ユーザー・管理ユーザー)・利用機能
- ・eラーニングサイト
- ・ログイン方法
- ·コース受講方法①~②
- ・動画閲覧の主な機能
- ・ご本人の受講状況確認①~②
- ・複数ユーザーの受講状況確認①~③
- ・その他機能

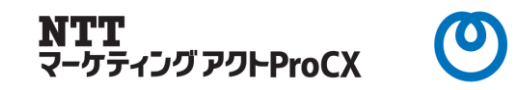

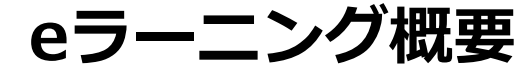

有償

RPA習得の最初の一歩をサポートする、 いつでも、どこでも、何度でも動画で 学べるeラーニング講座です。

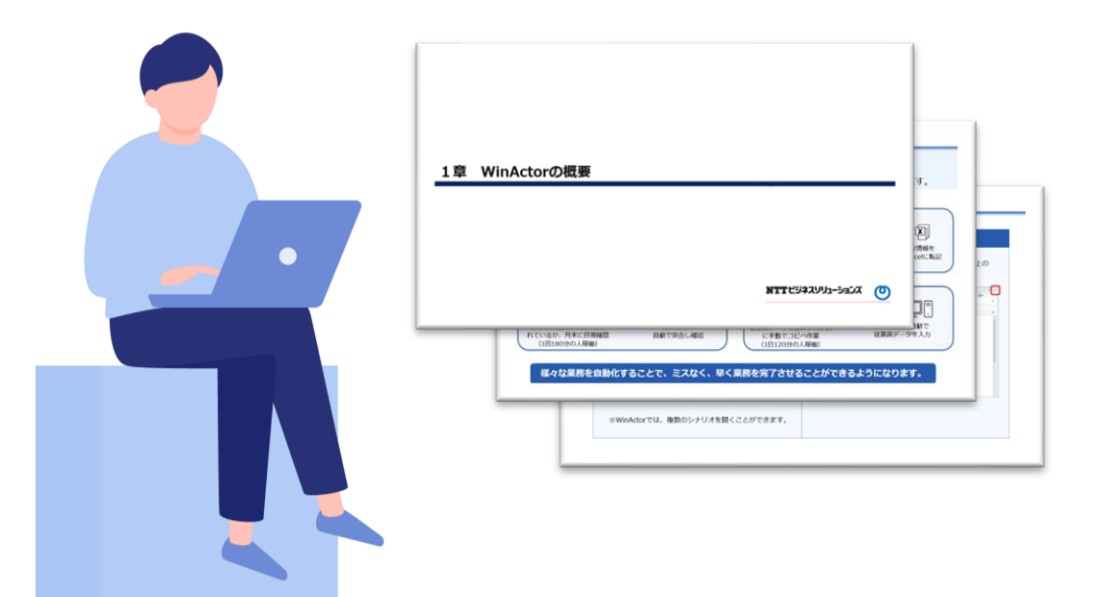

# サービス内容

- ・90日間何度でも学べるeラーニング講座
- ・解答シナリオもご提供
- ・必要資材をダウンロードして使用可能
- ・WinActor Ver.7対応

## おすすめポイント

- ・WinActorの画面構成の説明から、基本機能・ 活用方法まで幅広く習得する事ができる。
- ・スマホで説明を聞きながら、P C で WinActor 操作ができる。

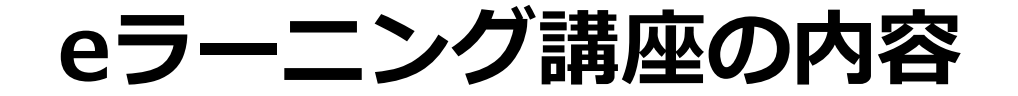

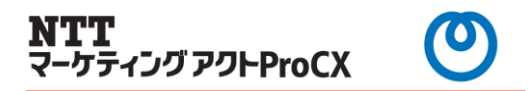

事前準備

- 1章 WinActorの概要
- 2章 WinActorの基本操作
- 3章 自動記録
- 4章 ライブラリを使用したシナリオ作成
- 5章 画像マッチング・エミュレーションを使用したシナリオ作成
- 6章 Excel操作
- 7章 繰り返しを使用したシナリオ作成
- 8章 制御系・ウィンドウ関連
- 9章 よく使うライブラリ

アカウント種別(一般ユーザー・管理ユーザー)・利用機能

本eラーニングは、1人1アカウント契約となります。

また、1企業で複数アカウント(2アカウント以上)を契約した場合、

1アカウントに管理者ユーザーを付与でき、企業内の受講状況を確認できます。

| 契約数     | 1企業で単一契約(1アカウント) | 1企業で複数契約(2アカウント以上)             |                    |  |
|---------|------------------|--------------------------------|--------------------|--|
| アカウント割当 | 一般ユーザー           | 管理ユーザー<br>※1アカウントのみ            | 一般ユーザー             |  |
|         | コース受講 Р7参照       | コース受講 <i>P7</i> 参照             | コース受講 <i>P7</i> 参照 |  |
| 利用機能    | ご本人の受講状況確認 P10参照 | ご本人の受講状況確認 P10参照               | ご本人の受講状況確認 P10参照   |  |
|         |                  | 複数ユーザーの受講状況確認 P12参照<br>※同一企業のみ |                    |  |

NTT マーケティング アクトProCX

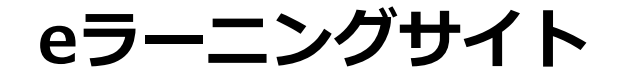

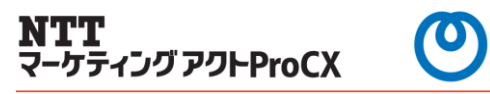

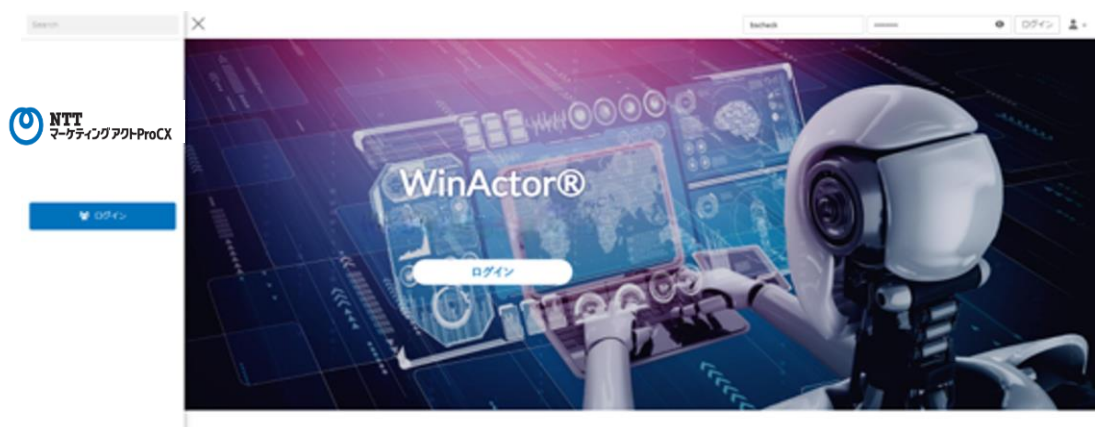

RPA習得の最初の一歩をサポートするeラーニングです。

### **WinActor**®

NTTマーケティングアクトProCX公式講座

https://bs-rpa.quizgenerator.net/index.php

※スマホでも同じURLで見れる

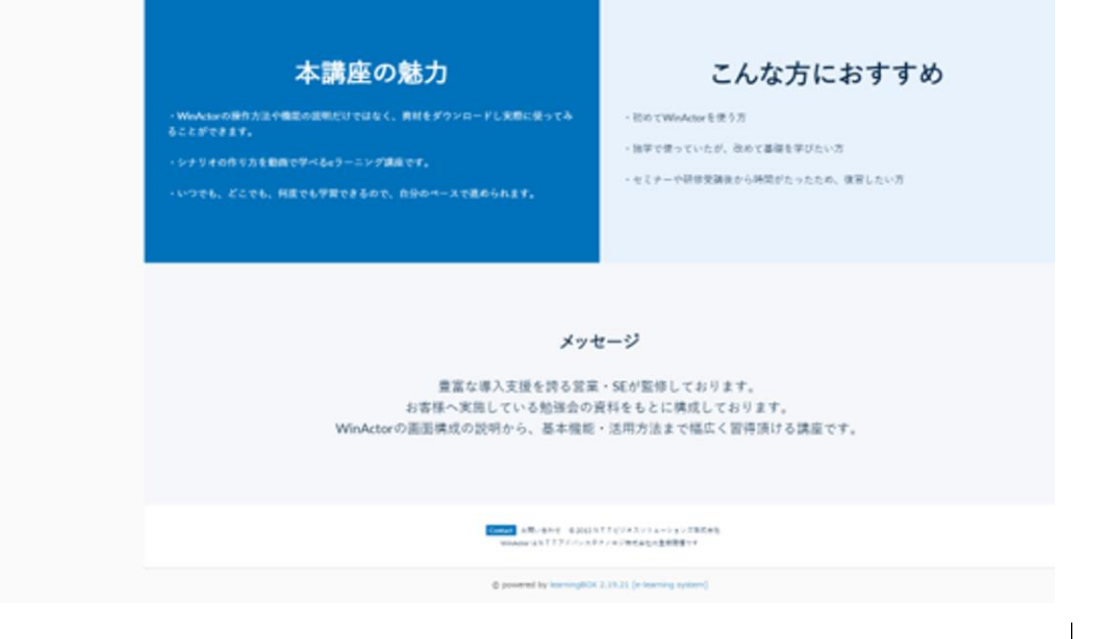

## ログイン方法

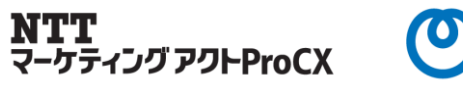

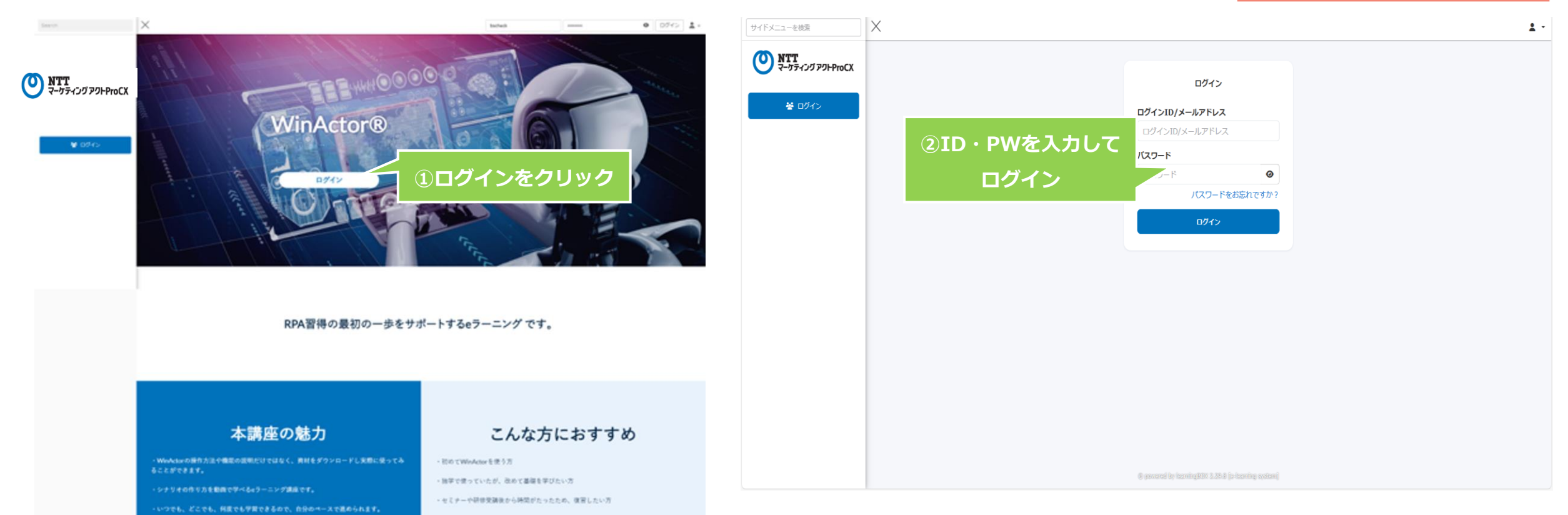

### メッセージ

豊富な導入支援を誇る営業・SEが監修しております。 お客様へ実施している勉強会の資料をもとに構成しております。 WinActorの画面構成の説明から、基本機能・活用方法まで幅広く習得頂ける講座です。

10000 AR-899 43033171(2+3)14-3132782(4)
 100400-431772-314742(4)
 100400-431772-314742(4)

@ powered by learningbills 2.19.21 (in learning system)

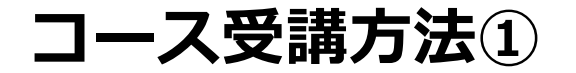

NTT マーケティング アクトProCX

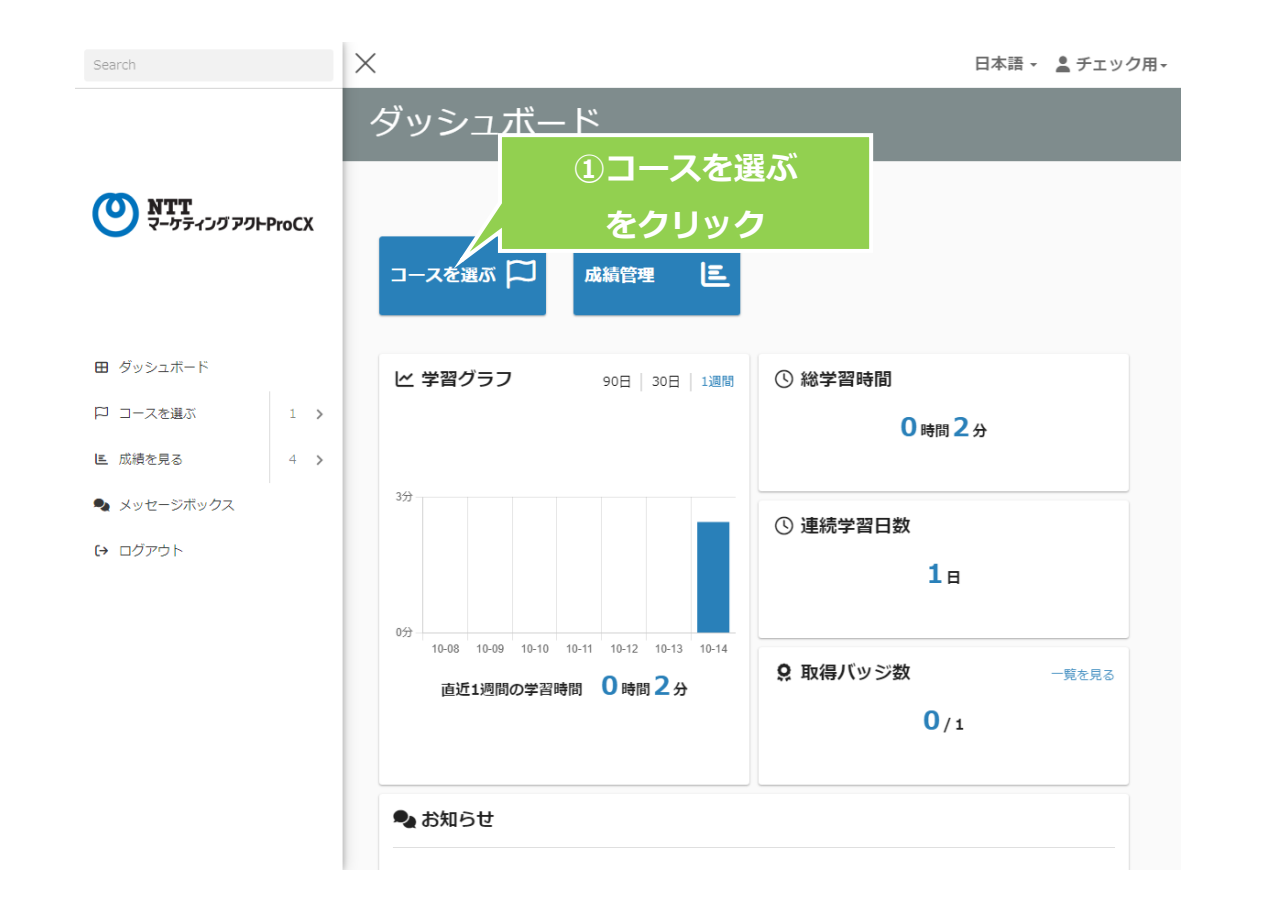

| Search                                                        |     | ×                                                    | 日本語 🗸 💄 チェック用 🗸 |
|---------------------------------------------------------------|-----|------------------------------------------------------|-----------------|
| <b>ΝΤΤ マークティング アクトΡroCX</b><br>                               |     | <ul> <li>▲ &gt; コースを選ぶ</li> <li>〇コースを選ぶ</li> </ul>   |                 |
|                                                               |     | ±-7-5                                                | ۹               |
|                                                               |     | ②RPA_eラーニンク<br>をクリック                                 |                 |
| 🏳 コースを選ぶ                                                      | 1 > |                                                      |                 |
| <ul> <li>E 成績を見る</li> <li>シッセージボックス</li> <li>ログアウト</li> </ul> | 4 > | COURSE<br>COURSE<br>■ 11コンテンツ<br>■ 03:06:26          | 学習業<br>996      |
|                                                               |     |                                                      | ✔ 読きから          |
|                                                               |     |                                                      |                 |
|                                                               |     | © powered by learningBOX 2.19.21 [e-learning system] |                 |

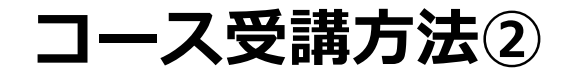

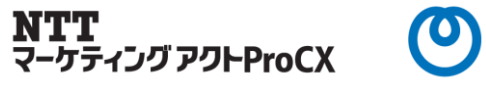

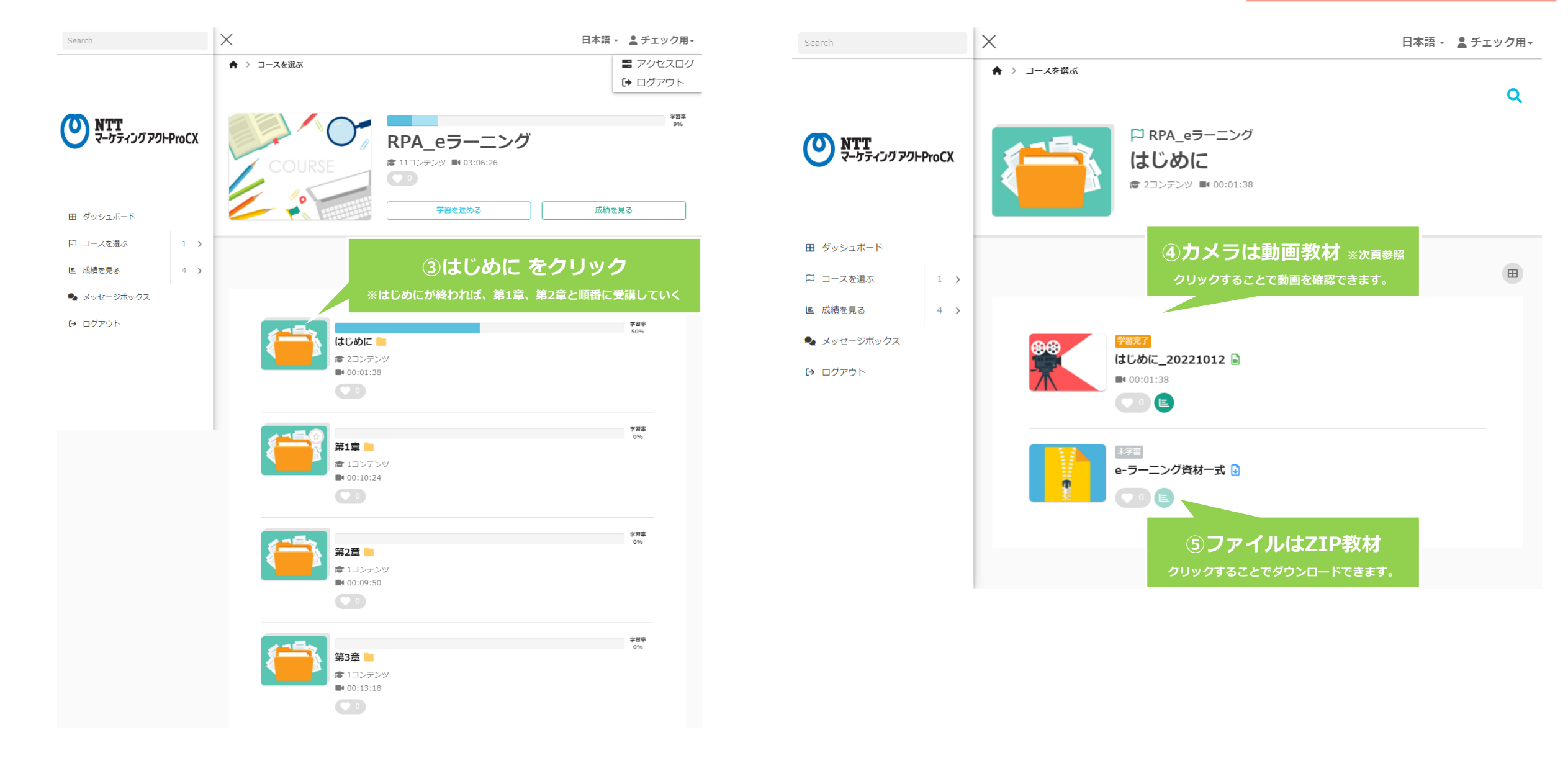

### 動画閲覧の主な機能

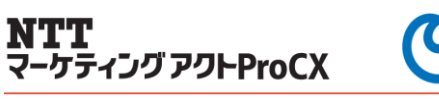

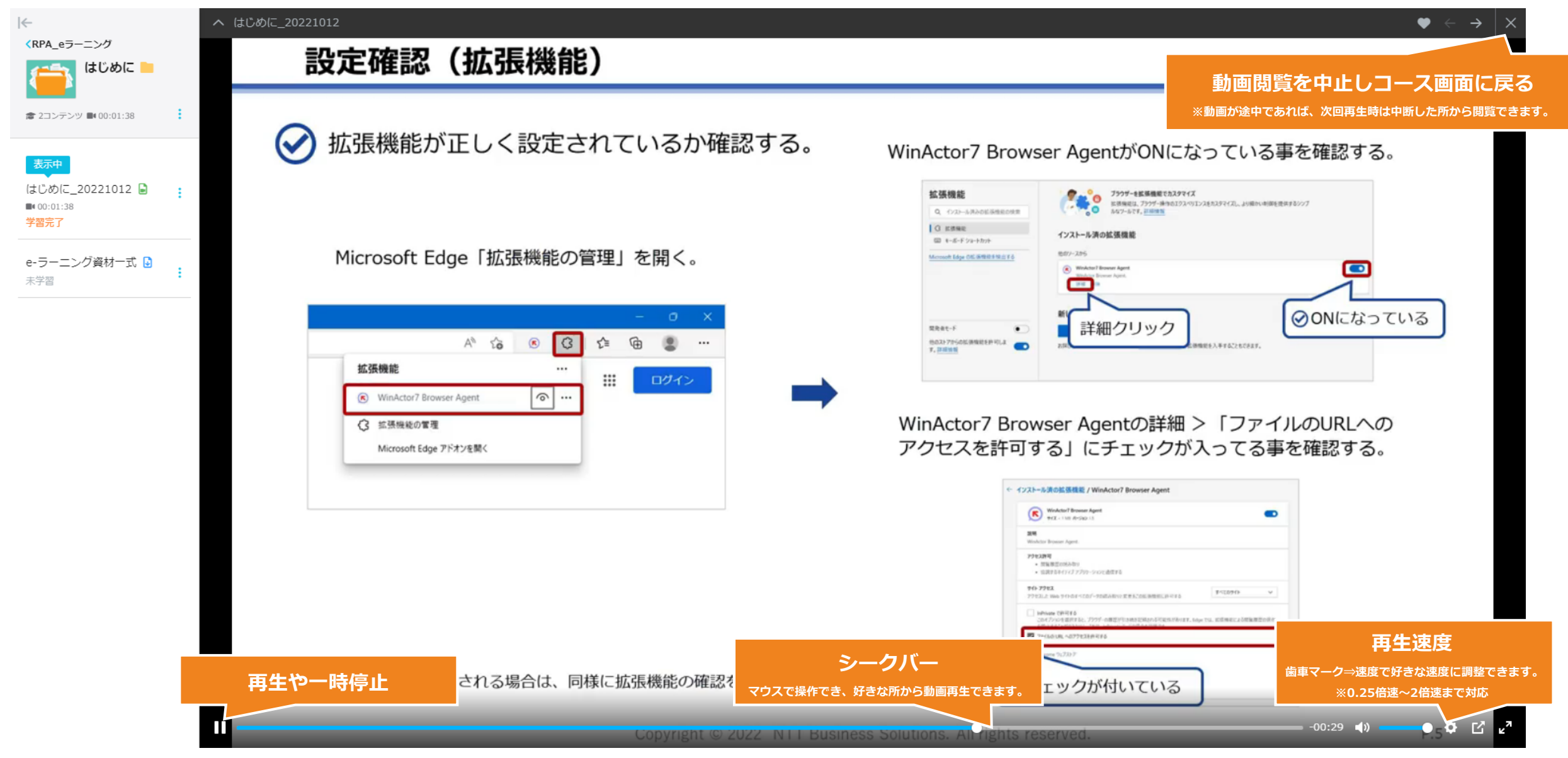

### ご本人の受講状況確認① 成績管理

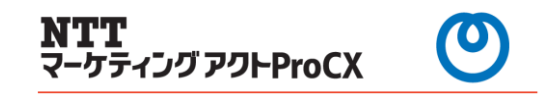

日本語 - 💄 チェック用-

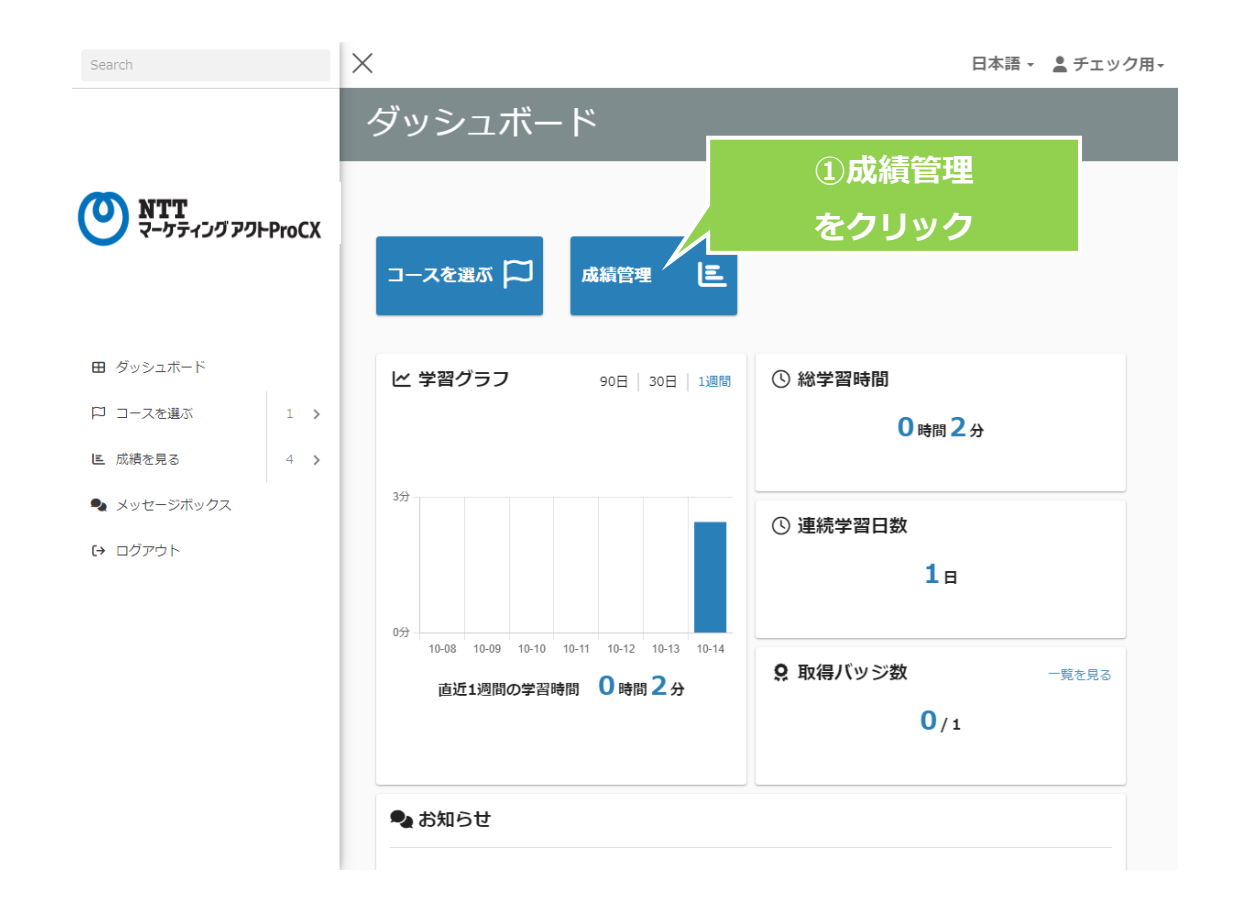

### **巨**成績管理 \$ 表示期間を絞り込む 教材 ~ 直近 7 日間のみ表示 > 全期間 問題種別 全て選択済 〕期間指定 $\sim$ 学習状況 2022-10-12 全て選択済 その他の絞り込み ● なし ○ 最高点のみ表示 ○ 未学習のみ表示 ○ 未学習と学習中のみ表示 ○ 採点待レポートのみ表示 ○ 最終の学習状況が学習中のみ表示 CSV作成 -20 >件表示 コンテンツ名 点数/達成率 合否 学習開始日時 学習完了日時 所要時間 その他 🔒 9章\_20221014 ----学習完了 2022-10-17 15:27:36 00:24:39 詳細 ▶ 8章\_20221011\_1(1) 学習完了 2022-10-17 15:02:07 00:18:01 詳細 ▶ 7章\_20221011 (1) 学習完了 2022-10-17 14:18:41 2022-10-17 14:42:13 00:22:58 詳細 🔒 6章\_20221006 学習完了 2022-10-17 13:56:12 2022-10-17 14:16:33 00:19:02 詳細 ▶ 5章\_20221007 詳細 学習完了 2022-10-17 11:29:46 00:28:02 C = 20221000 \*\*\*\* -¥4m 2022 10 17 00-22-50 00.01.07

どのコンテンツを、

- ・学習中、完了したのか
- ・いつ学習し、いつ完了したのか
- ・どれぐらいの時間がかかったのか
   が解ります。

### ご本人の受講状況確認② その他機能

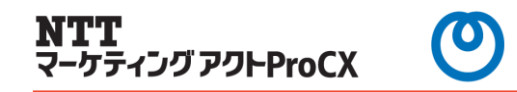

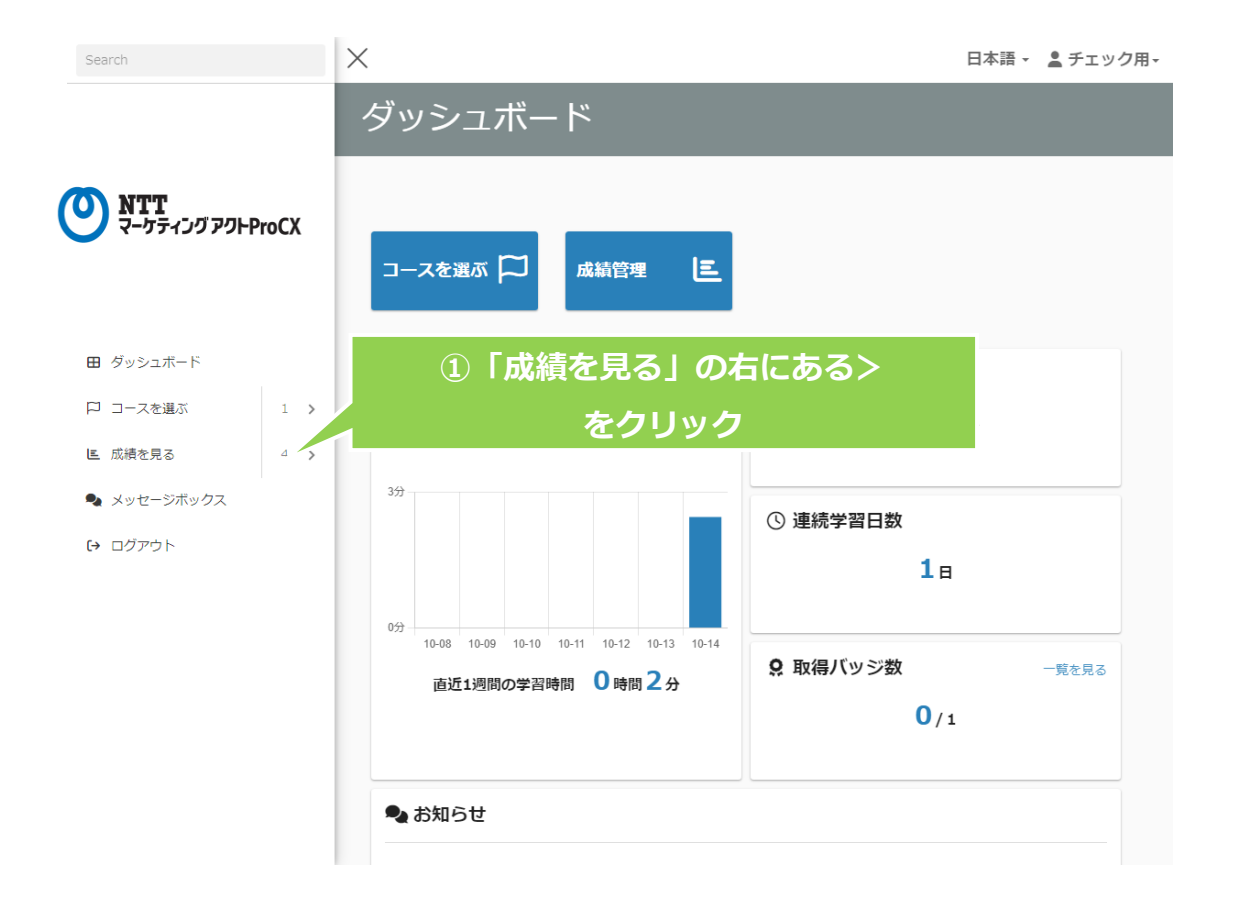

| ■ 成績を見る        | 4                                        |
|----------------|------------------------------------------|
|                | 前頁を参照。                                   |
| ■ 自分の成績        | 時系列で日ごとや累積の学習回数・時間や                      |
| 🔮 個人カルテ        | 未学習含めた受講状況を確認できます                        |
| <b>9</b> バッジ一覧 | 獲得したバッチを確認できます。<br>※各章学習完了したらバッチが取得できます。 |
| ⑦ 認定証一覧        | 利用できません。                                 |

### 複数ユーザーの受講状況確認① 成績一覧

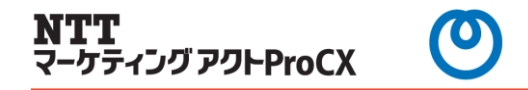

日本語 - 💄 チェック管理用-

一覧を見る

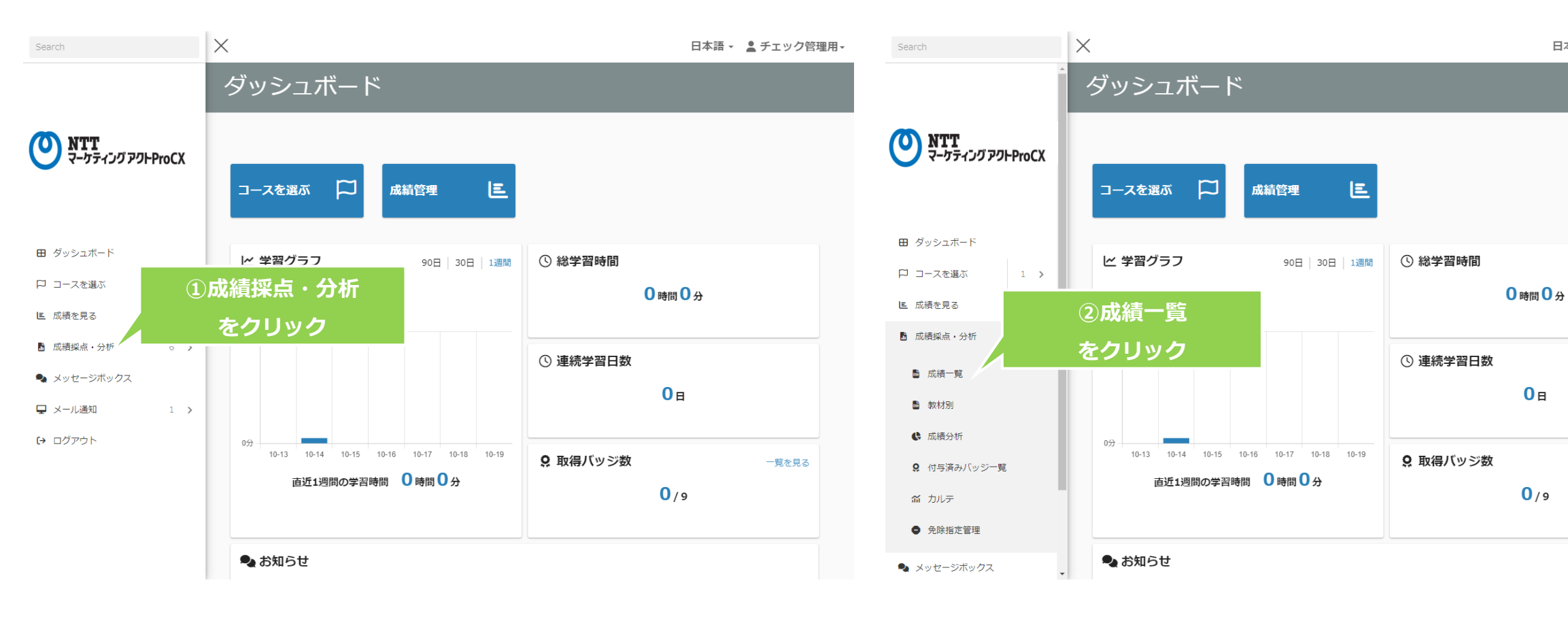

### 複数ユーザーの受講状況確認② 成績一覧

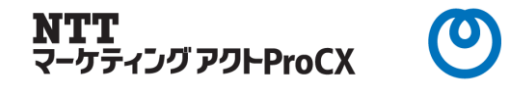

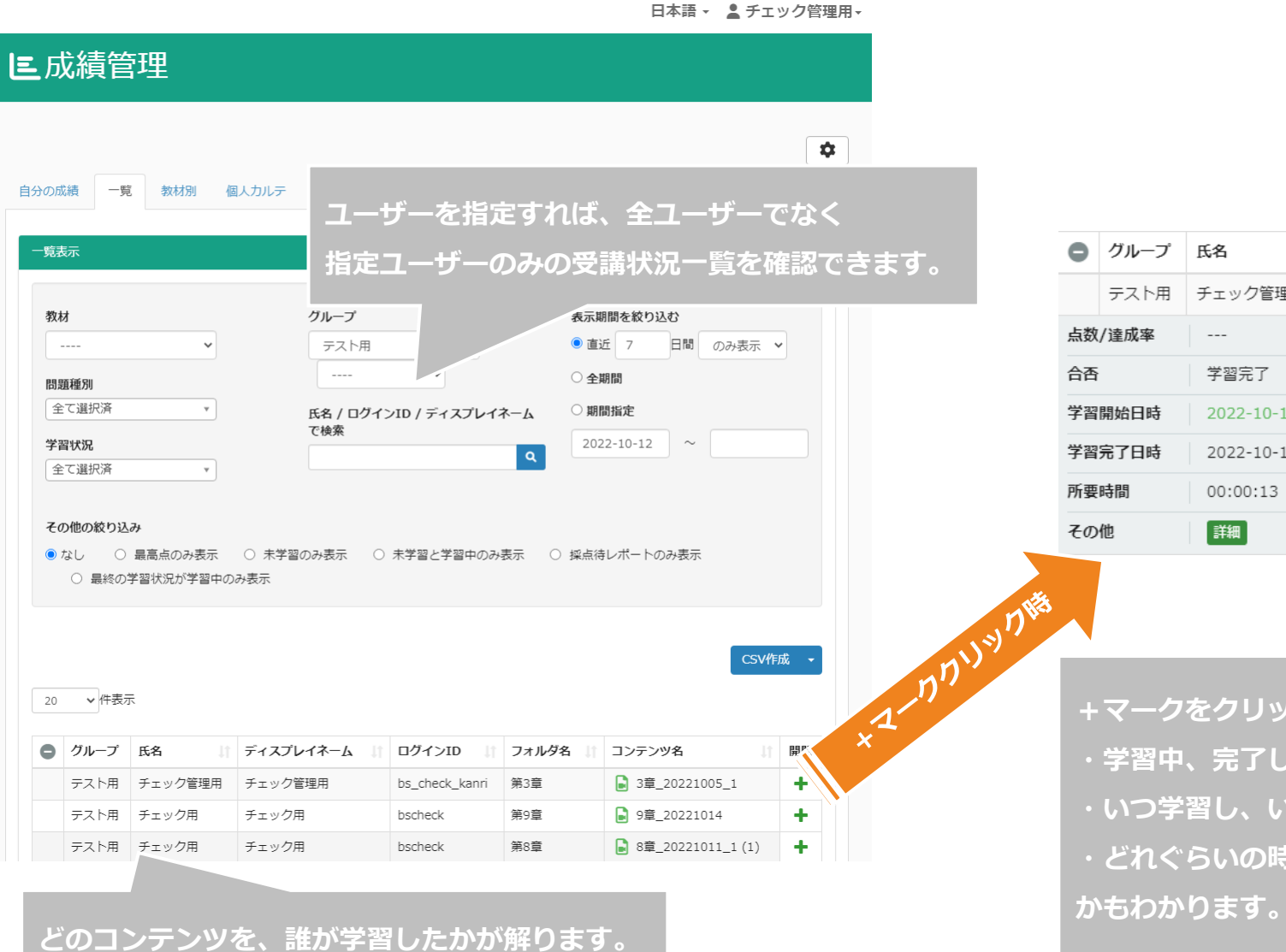

|                                   | •               | グループ | 氏名 🎼     | ディスプレイネーム | ログインID 🥼       | フォルダ名 🕼 | コンテンツ名          | 1 開閉 |  |  |
|-----------------------------------|-----------------|------|----------|-----------|----------------|---------|-----------------|------|--|--|
|                                   |                 | テスト用 | チェック管理用  | チェック管理用   | bs_check_kanri | 第3章     | ▶ 3章_20221005_1 | -    |  |  |
|                                   | 点数              | /達成率 |          |           |                |         |                 |      |  |  |
| 合否                                |                 |      | 学習完了     |           |                |         |                 |      |  |  |
|                                   | 学習              | 開始日時 |          |           |                |         |                 |      |  |  |
| <b>学習完了日時</b> 2022-10-19 11:00:41 |                 |      |          |           |                |         |                 |      |  |  |
|                                   | 所要時間            |      | 00:00:13 |           |                |         |                 |      |  |  |
|                                   | その              | 他    | 詳細       |           |                |         |                 |      |  |  |
| 澎                                 |                 |      |          |           |                |         |                 |      |  |  |
|                                   | +マークをクリックすることで  |      |          |           |                |         |                 |      |  |  |
|                                   | ・学習中、完了したのか     |      |          |           |                |         |                 |      |  |  |
|                                   | ・いつ学習し、いつ完了したのか |      |          |           |                |         |                 |      |  |  |

・どれぐらいの時間がかかったのか

### 複数ユーザーの受講状況確認③ その他機能

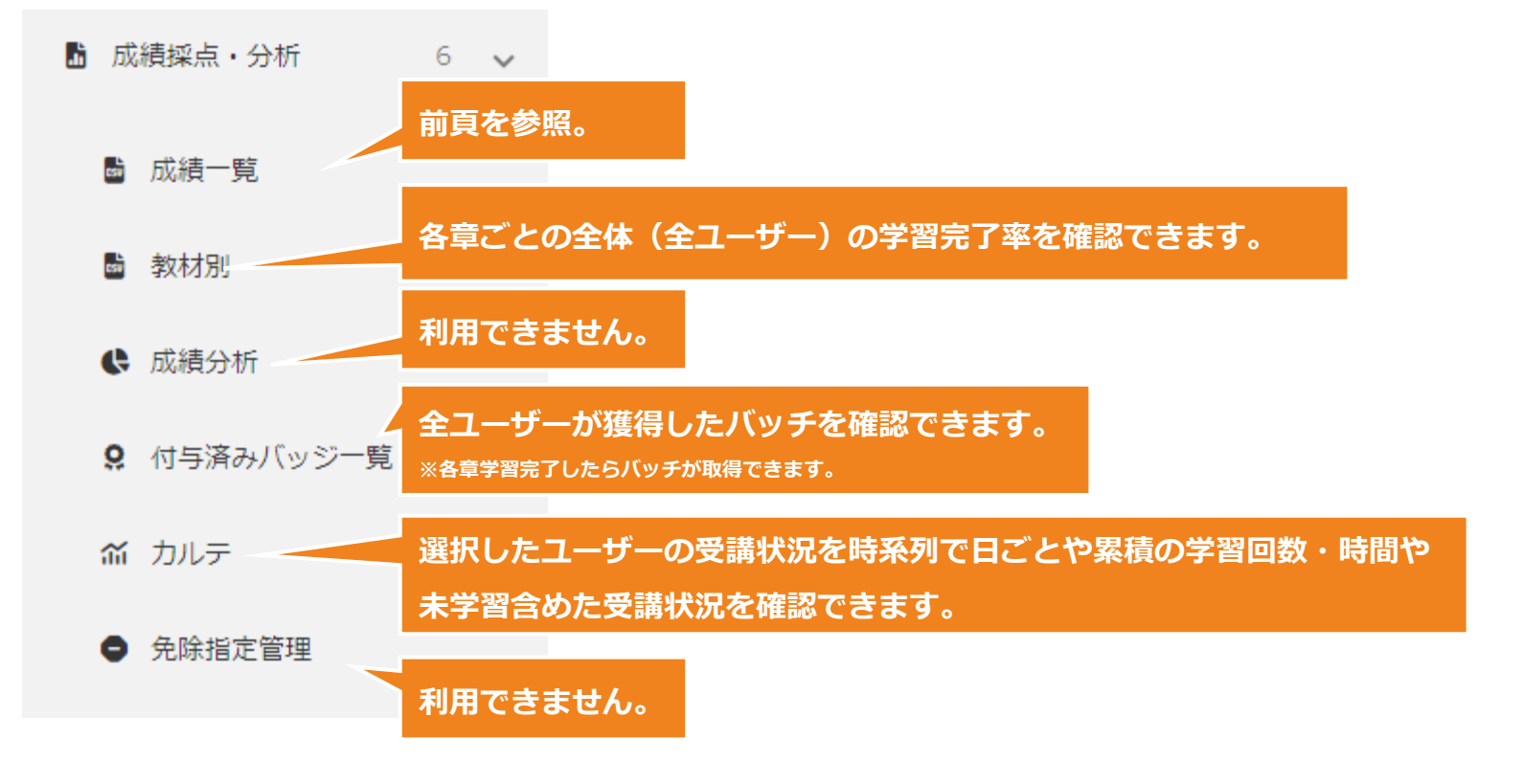

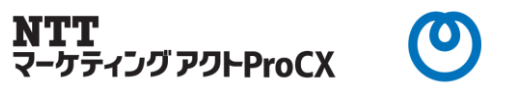

### その他機能

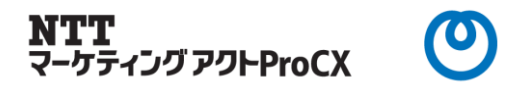

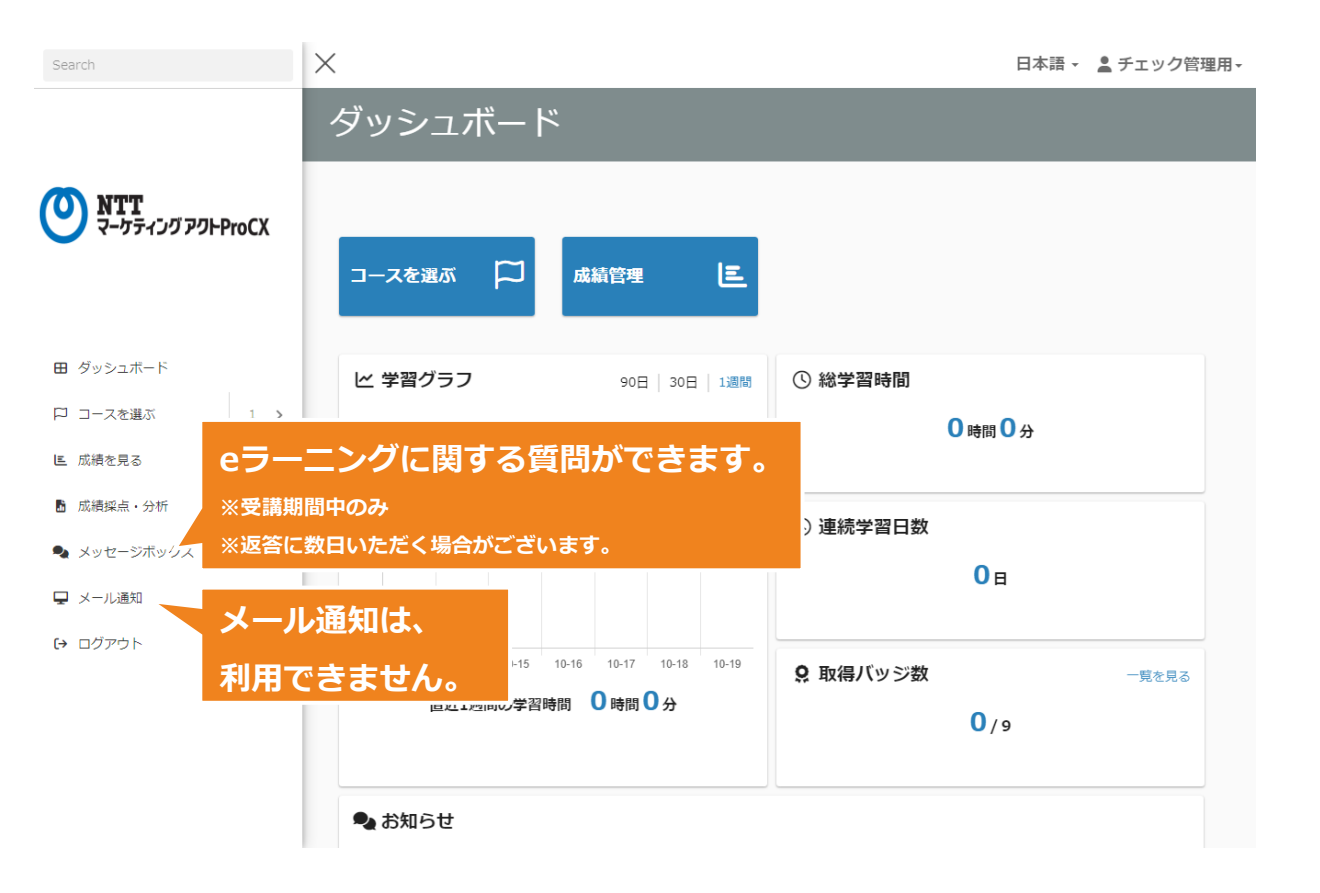